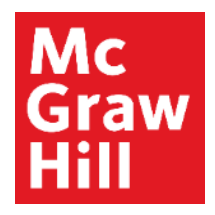

Because learning changes everything."

# Sync Your ALEKS Gradebook with Canvas

Liberty University Digital Training Series

Instructor

## Step 1a

In you have not yet enabled your Gradebook Sync, the next few steps will show you how to do so. You may have completed this step during the pairing process.

Log into your Canvas account and navigate to your course. Click on any ALEKS link to get started.

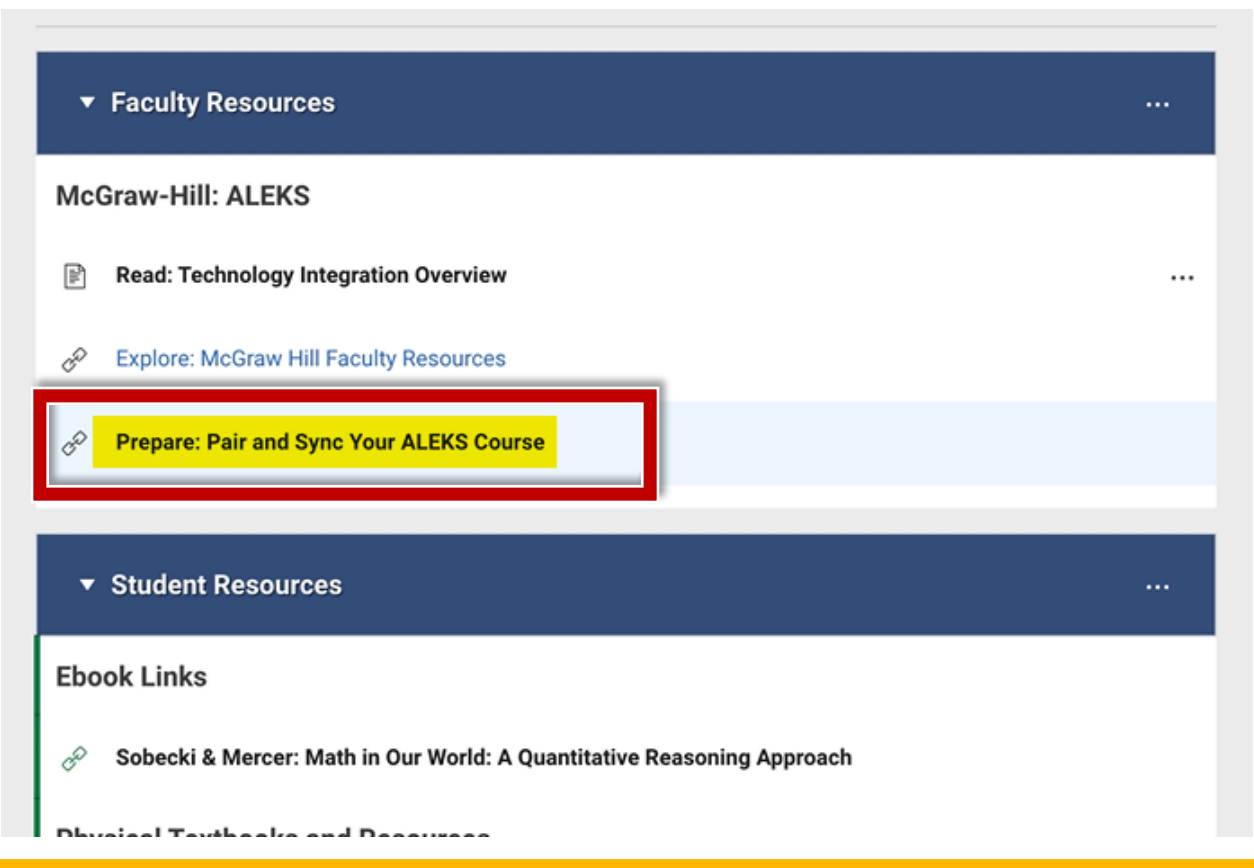

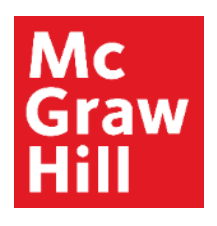

#### Step 1b Click the "Load" button to launch ALEKS.

| եյ          | Online                                                                                     | Residential | Athletics | Alumni | Parents                  |                     |                               |                     |           | Request Ir | nfo Apply N | ow Visi | t Us Crea | te Guest Account | Sign In   |
|-------------|--------------------------------------------------------------------------------------------|-------------|-----------|--------|--------------------------|---------------------|-------------------------------|---------------------|-----------|------------|-------------|---------|-----------|------------------|-----------|
| <b>L</b> IJ | <) CAN                                                                                     | VAS         |           |        |                          |                     |                               | Account             | Dashboard | Courses    | Calendar    | Inbox   | History   | Commons          | Resources |
| COUR        | COURSE MENU MATH114_LU > Modules > Faculty Reso > Prepare: Pair and Sync Your ALEKS Course |             |           |        |                          |                     |                               |                     |           |            |             |         |           |                  |           |
| ji<br>S     | Home<br>Announce                                                                           | ements      |           | Thi    | s tool nee<br>DAD PREPAR | ds to b<br>RE: PAIR | e loaded in a new browser win | dow<br>A NEW WINDOW |           |            |             |         |           |                  |           |
|             | Assignme                                                                                   | ints        |           |        |                          |                     |                               |                     |           |            |             |         |           |                  |           |

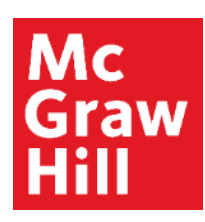

## Step 1c

From your ALEKS course homepage, hover over "Gradebook" and click on "Gradebook Setup".

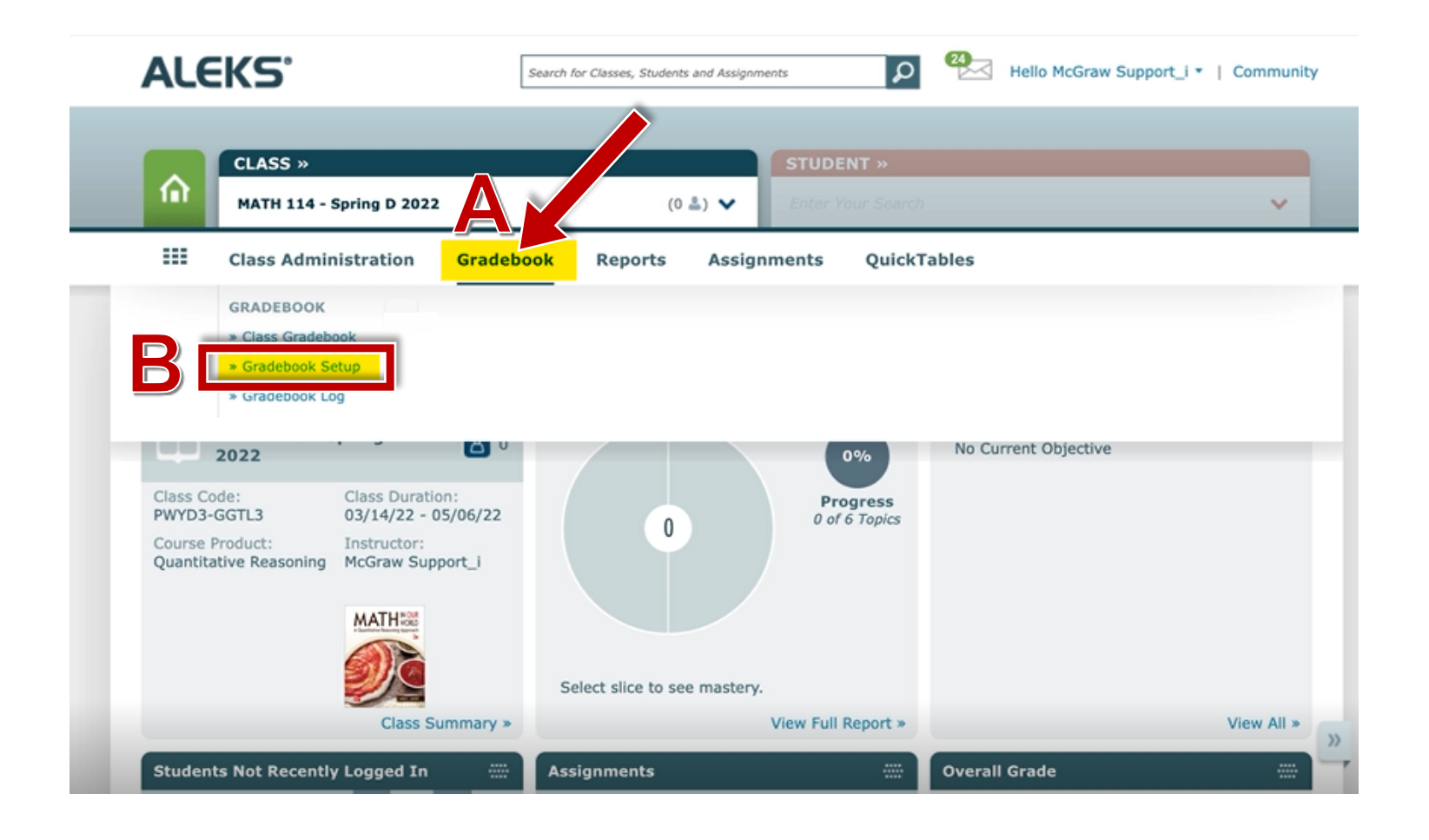

## Step 1d

(1) Select "Synchronize grades and add direct links for ALEKS assignments to LMS". (2) Check that the

"Synchronize on assignment submission" Sync Time setting is selected. (3) Confirm the gradebook categories that have a weighting are selected under Assignment Sync. <u>Note:</u> The correct categories should be preselected. Weighted categories vary from course to course. (4) Click "Save".

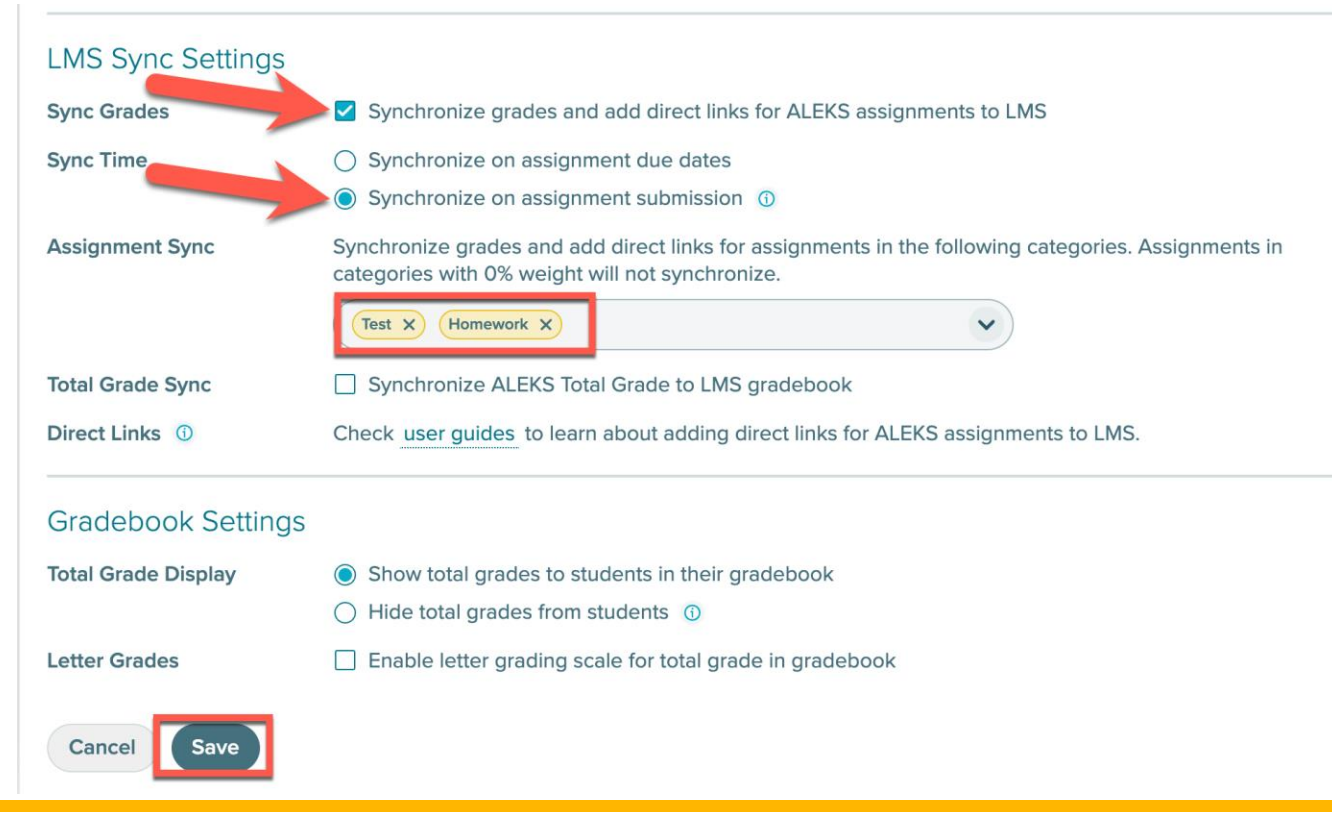

## Step 2

To manually Synchronize your ALEKS gradebook, navigate to your Gradebook by clicking on "**Gradebook**". Locate the "**Last Sync**" link above the Gradebook. If you see a caution triangle, you will need to re-sync your Gradebook. Click this link to continue.

| 1ATH 114 - Spring    | B 2022 -    | B01 - Grade                      | ebook                               | Cla              | ss Code: XALKN-JVY9M              | CLASS TOOLS                      | 5 📝           |
|----------------------|-------------|----------------------------------|-------------------------------------|------------------|-----------------------------------|----------------------------------|---------------|
| 🗶 📋 Jan 10, 2022 – 1 | Mar 4, 2022 | >                                |                                     |                  | Last Sy                           | nc: 02/22/2022 7:11 F            | ™ <u>^</u>    |
| All Students         | Total       | HW: Sections<br>21<br>01/17/2022 | HW: Section 2.2<br>an<br>01/24/2022 | HW: Sections 2.1 | Quiz: Exam 1   Secti   01/24/2022 | HW: Sections   3.7,   01/31/2022 | H<br>3.<br>02 |
| Class Average        | 66%         | 90%                              | 89%                                 | 84%              | 72%                               | 80%                              | 6             |
| Student, 1080-02342  | 89%         | 100%                             | 100%                                | 100%             | 79%                               | 90%                              | 10            |
| Student, 1080-29032  | 89%         | 100%                             | 100%                                | 100%             | 96%                               | 100%                             | 10            |
| Student, 1080-45292  | 90%         | 98%                              | 100%                                | 100%             | 92%                               | 100%                             | 97            |
|                      | 08%         | 10.0%                            | 10.0%                               | 10.0%            | 99%                               | 10.0%                            | 10            |

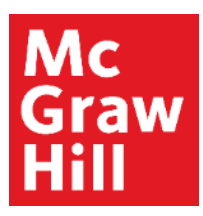

#### Step 3

To re-sync your Gradebook, click "Clear and Resync All Records" (A). ALEKS will prompt you with a warning. Read the message before clicking "Clear and Resync" (B) to continue.

| Gradebook Sync Status | ×                                |
|-----------------------|----------------------------------|
| Last Sync Update      | 02/22/2022 7:11 PM               |
| Sync Status           | ▲ Failed                         |
| Students              | Paired Students: 28 of 28        |
| Scores                | Scores up-to-date: 27 of 28      |
|                       | ▲ Scores failed to sync: 1 of 28 |
| Resync                | Clear and Resync All Records     |
|                       |                                  |

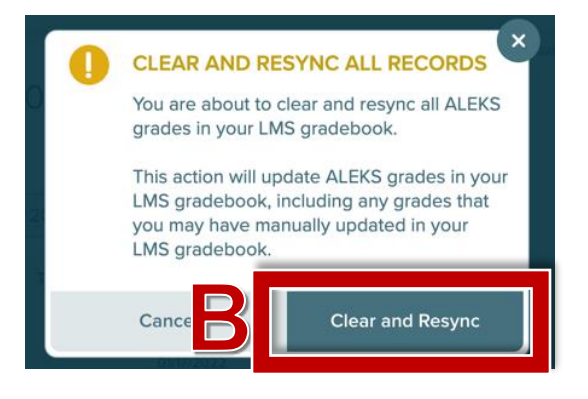

#### Step 4

The Gradebook Sync will show as completed once finished. Click "**Refresh to See Updates**" to review progress, if needed. If you still see a Synchronization failure, please contact ALEKS Support or your McGraw Hill team.

| 1ATH 114 - Spring   | B 2    | 022 - 8 | 301 - Grade  | ebook           | Quas             | en norden mennen af 190 | 0000                  | 415  |
|---------------------|--------|---------|--------------|-----------------|------------------|-------------------------|-----------------------|------|
|                     |        |         |              |                 |                  | Sync in Progress I      | Refresh to See Update | es ( |
| 📛 Jan 10, 2022 — 1  | Mar 4, | 2022    | >            |                 |                  |                         | 7 -                   | Ø    |
| All Students        |        | Total   |              | 1               | 10               | E                       |                       | 6    |
| Name Login Id Email |        |         | HW: Sections | HW: Section 2.2 | HW: Sections 2.1 | Quiz: Exam 1            | HW: Sections          | +    |
|                     |        |         | 01/17/2022   | 01/24/2022      | 01/24/2022       | 01/24/2022              | 01/31/2022            | 0    |
| Class Average       |        | 66%     | 90%          | 89%             | 84%              | 72%                     | 80%                   | 6    |
| Student, 1080-02342 | 0      | 89%     | 100% 🖾       | 100% 🖾          | 100%             | 79%                     | 90% 🖪                 | 10   |
| Student, 1080-29032 | 0      | 89%     | 100%         | 100%            | 100%             | 96%                     | 100%                  | 10   |
| Student, 1080-45292 | 0      | 90%     | 98%          | 100%            | 100%             | 92%                     | 100%                  | 9    |
| Student 1161-71256  | 0      | 98%     | 100%         | 100%            | 100%             | 99%                     | 100%                  | 10   |

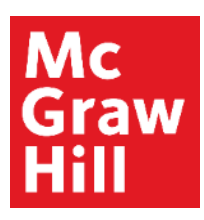

## Step 5

Your Gradebook is now Synchronized. When you are ready to return to Canvas, simply close your browser tab to return.

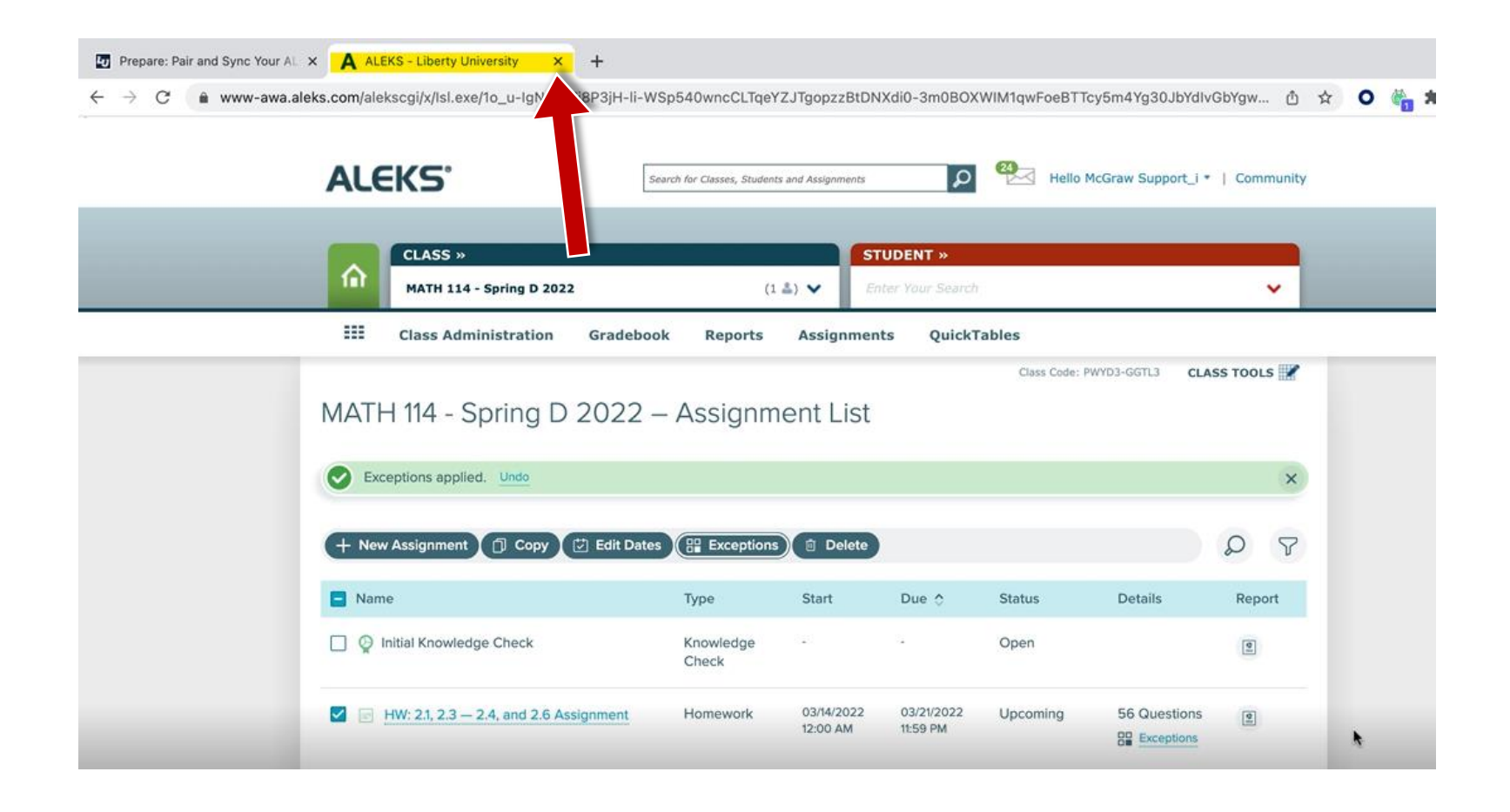

**Support and Resources** 

#### **TECH SUPPORT & FAQ:**

CALL: (800) 258-2374

EMAIL: aleks.com/support/form/

MONDAY-THURSDAY: 7 AM – 1 AM ET FRIDAY: 7 AM - 9 PM ET SUNDAY: 4 PM – 1 AM ET

SUBMIT A SUPPORT TICKET: https://www.aleks.com/support/form/

#### **FIND MORE SUPPORT:**

supportateverystep.com

#### **FIND MORE TIPS:**

mheducation.com/highered/aleks